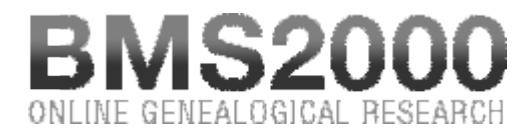

Published on BMS2000 (http://www.bms2000.org)

Home > Research in BMS2000

## **Research in BMS2000**

In the top right part of the screen, click on the blue button "BMS2000 Research" to reach the research window. A new window, called "consultation window " will open and adjust itself automatically to your screen size so that you can have maximum visualization.

Please note that the window of the first page remains open. You can reach it by the task bar of your computer. When you have finished your research, you can close the consultation window . You will return to the first page and be able to close your session by clicking on "Log Out" located in the top part of the first page. We recommend this procedure when you have finished your operations.

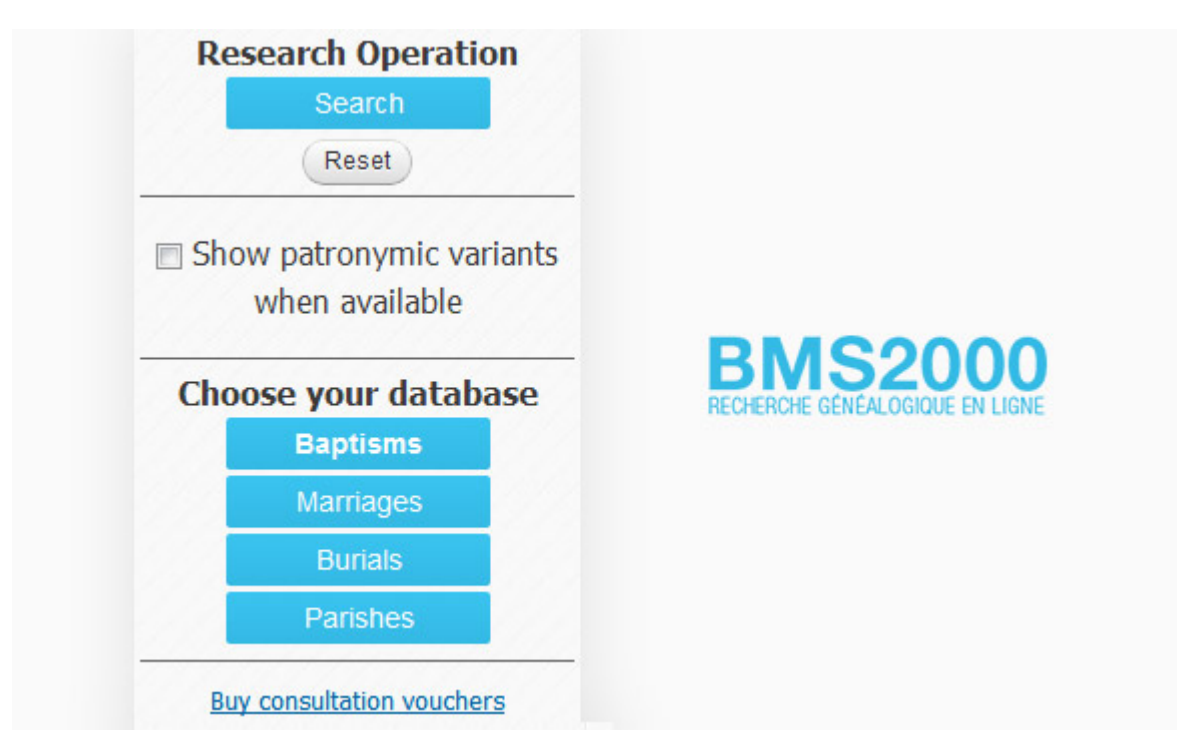

On the consultation windown, you will note that the section on the left contains eight buttons and below, you have the balance of your consultation vouchers in the bank.